#### วิธีการเชื่อมต่อแบบ Lan ต่อเข้า Router รุ่น L655 สำหรับ Windows

### การตั้งค่าที่เครื่องพิมพ์

ที่เครื่องพิมพ์ให้ทำการเชื่อมต่อสาย Lan จากราวเตอร์มาต่อที่ช่อง Lan ด้านหลังเครื่องพิมพ์ ดังรูป

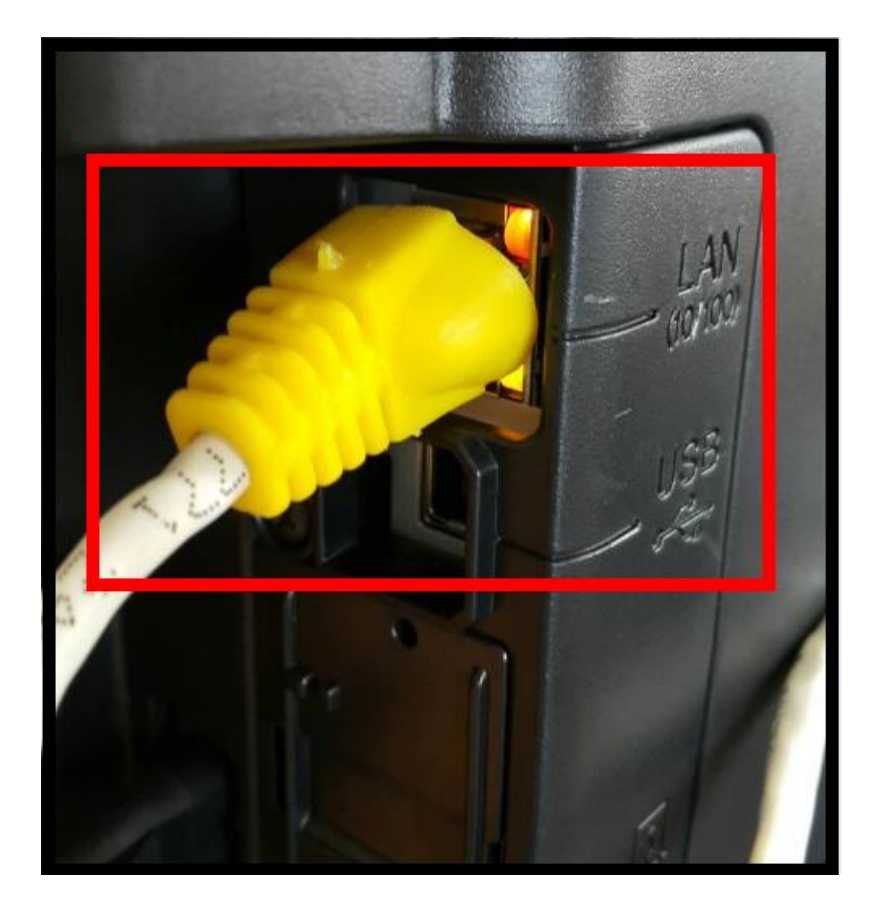

### วิธีการสั่งพิมพ์งานจากเครื่องคอมพิวเตอร์ 1. Connect Wireless ที่เครื่องคอมพิวเตอร์ กับ Router หรือ Access Point

คลิกขวาที่ไอคอน 🌌 ด้านล่างขวาจอคอมพิวเตอร์ และเลือกชื่อ Wi-Fi ของลูกค้าที่อยู่วงเดียวกัน กับราวเตอร์ที่เครื่องพิมพ์เชื่อมต่อ คลิก Connect

| Not connected               | **     |                                                                           |
|-----------------------------|--------|---------------------------------------------------------------------------|
| Wireless Network Connection | ~ =    | จะมีหน้าต่างให้ใส่ <b>Password</b> Wi-Fi ของลูกค้า เมื่อใส่เสร็จแล้ว คลิก |
| true_homewifi_375           | _ lte. | Connect to a Network                                                      |
| linksys                     | onnect | Type the network security key                                             |
| ETH                         | lte.   | Security key:                                                             |
| ETH-guest                   | Sul    | I Hide characters                                                         |
| tung-class601               | lte.   |                                                                           |
| HP7AC3F8                    | 2      | OK Cancel                                                                 |
|                             | - A -  |                                                                           |

หรือถ้าหากลูกค้าใช้เป็นเครื่องคอมพิวเตอร์ตั้งโต๊ะ ที่ไม่ได้ใช้สัญญาณ Wi-Fi ก็สามารถเชื่อมต่อเครื่องคอมพิวเตอร์ โดยใช้สาย Lan ต่อเข้ากับราวเตอร์วงเดียวกันกับที่เครื่องพิมพ์เชื่อมต่อ

### 2. วิธีการติดตั้งไดร์เวอร์และเช็ต Network

# หมายเหตุ: สำหรับการติดตั้งแบบ Network ต้องติดตั้งจากแผ่นชีดีไดร์เวอร์เท่านั้น

1. ใส่แผ่นไดร์เวอร์

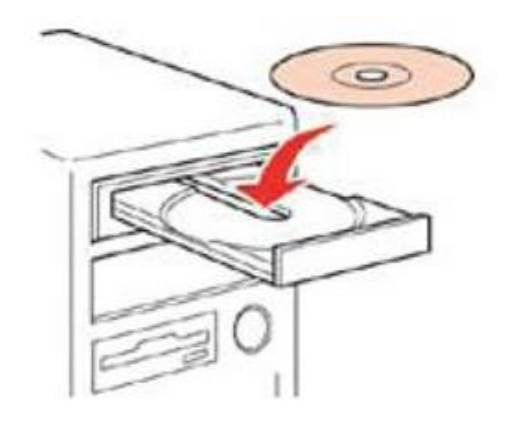

 ดับเบิ้ลคลิกไดร์ซีดี Epson เพื่อเริ่มการติดตั้ง หรือ คลิกขวาที่ไดร์ซีดี Epson เลือก Open และดับเบิ้ลคลิกเลือก InstallNavi

3. คลิกที่ ฉันยอมรับในเนื้อหาของข้อตกลงการใช้โปรแกรม คลิก ถัดไป

| Install Navi [L655 Series]                                                                                                    | x   |
|----------------------------------------------------------------------------------------------------|-----|
| ข้อตกลงการใช้โปรแกรม EPS                                                                                                    | ON  |
| อ่านข้อตกลงการใช้โปรแกรมต่อไปนี้อย่างละเอียด                                                                                                    |     |
| SEIKO EPSON CORPORATION<br>สัญญาอนุญาตให้ใช้โปรแกรมชอฟต์แวร                                                                                                    | - H |
| สำคัญ! กรุณาอ่านสัญญาอนุญาตให้ไข้โปรแกรมซอฟต์แวร์ฉบับนี้โดยละเอียด ผลิตภัณฑ์คอมพิวเตอร์ซอฟต์แวร์, ส่วนอุปกรณ์<br>แบบอักษร (fontware), ลักษณะอักษรพัมพ์ (typeface) และ/หรือ ข้อมูล รวมถึงหนังสือคำอธิบายประกอบใดๆ (รวม<br>เรียก "ซอฟต์แวร์") ควรอุกดิตตั้ง หรือใช้งานโดยผู้ได้รับอนุญาต ("ท่าน") ภายใต้เงื่อนไขว่าท่านจะตกลงกับ บริษัท ไซ<br>โก้ เอปสิน คอร์ปอเรชั่น ("เอปสิน") ตามข้อตกลงและเรื่อนไขที่ระบุในสัญญาฉบับนี้ การใช้งานหรือติดตั้งตอฟต์แวร์นี้ ถือ<br>เสมือนว่าท่านยอมรับข้อตกลงและเงื่อนไขที่ระบุในสัญญาฉบับนี้ การใช้งานหรือติดตั้งตอฟต์แวร์นี้ ถือ<br>เสมือนว่าท่านยอมรับข้อตกลงและเงื่อนไขที่ระบุในสัญญาฉบับนี้ ท่านจะไม่ได้รับอนุญาตให้ติดตั้งหรือ<br>ใช้งานซอฟต์แวร์ |     |
| 1. การอนุญาต เอปสันและคู่คำของเอปสันตกลงอนุญาตให้ท่านติดตั้งและใช้งานซอฟต์แวร์บนเครื่องคอมพิวเตอร์เครื่องหนึ่ง<br>เครื่องใด หรือคอมพิวเตอร์หลายเครื่องที่ท่านประสงค์จะใช้งานโดยตรงหรือผ่านเครือข่าย การอนุญาตนี้ เป็นการอนุญาต<br>เฉพาะบุคคล แต่ไม่จำกัดการอนุญาตให้เพียงผู้หนึ่งผู้ใด ไม่มีค่าสิทธิ และไม่สามารถให้อนุญาตช่วงได้ ท่านสามารถให้ผู้<br>ใช้งานคอมพิวเตอร์เครื่องอื่นๆ ที่เชื่อมต่อกับเครือข่ายใช้งานซอฟต์แวร์ได้ แต่ท่านจะต้อง (ก) ดำเนินการเพื่อให้เป็นที่แน้ใจ                                                                                                    | •   |
| สินขอมรับในเมื่อหาของข้อตกองการใช้โปรแกรม                                                                                                    |     |
| ยกเลิก ถัดไป                                                                                                    |     |

### 4. คลิก <mark>ถัดไป</mark>

| Install Navi [L655 Series]                                                                                                    | X            |
|----------------------------------------------------------------------------------------------------|--------------|
| ตัวเลือกการติดตั้งซอฟต์แวร์                                                                                                    | EPSON        |
| โปรดเมือกตัวเมือกการติดตั้งที่จำเป็น                                                                                                    |              |
| ข้อมูลในการเชื่อมต่อกับอินเตอร์เน็ต                                                                                                    | *            |
| ซอฟต์แวร์ EPSON จะเชื่อมต่อกับอินเตอร์เน็ตเพื่อจุดประสงค์ต่อไปนี้:                                                                                                    |              |
| <ul> <li>เพื่ออัพเดทข้อมูลใหม่ของซอฟต์แวร์</li> <li>เพื่อติดตั้งบริการเสริมตัวใหม่</li> </ul>                                                                                          | н            |
| ทั้งนี้คุณสามารถแก้ไขการรับข้อมูลข่าวสารเกี่ยวกับการออกซอฟต์แวร์รุ่นใหม่ได้<br>โดยตั้งค่าการรับข้อมูลและตั้งค่าการอัพเดทจาก                                                            |              |
| 🕡 หากข้อความไฟร์วอลล์ปรากฏขึ้นระหว่างการติดตั้ง ให้เลือก [ยกเลิกการบล็อก] หรือ [อนุญาต]                                                                                                | -            |
| 👽 ติดตั้ง (แนะนำ) เวอร์ชั่นล่าสุด                                                                                                    |              |
| ติดตั้งไตรงใเวอร์ชั่นล่าสุดจากเว็บไซต์ Epson                                                                                                    |              |
| 📝 การตรวจสอบสถานะผลิตภัณฑ์และการอัพเดทอัตโนมัติ (แนะนำ)<br>ดุณสามารถตรวจสอบสถานะของผลิตภัณฑ์ เช่น ปริมาณน้ำหมึกที่คงเหลือได้โดยอัตโนมัติ รวมถึงติดตั้งชอฟตแวร่อัพเดทตัวไห<br>ผลิตภัณฑ์ | าม่อ่าสุดของ |
| ยกเลิก ย้อนกลับ                                                                                                    | กัดไป        |

## 5. เครื่องจะทำการ ติดตั้งไดรเวอร์

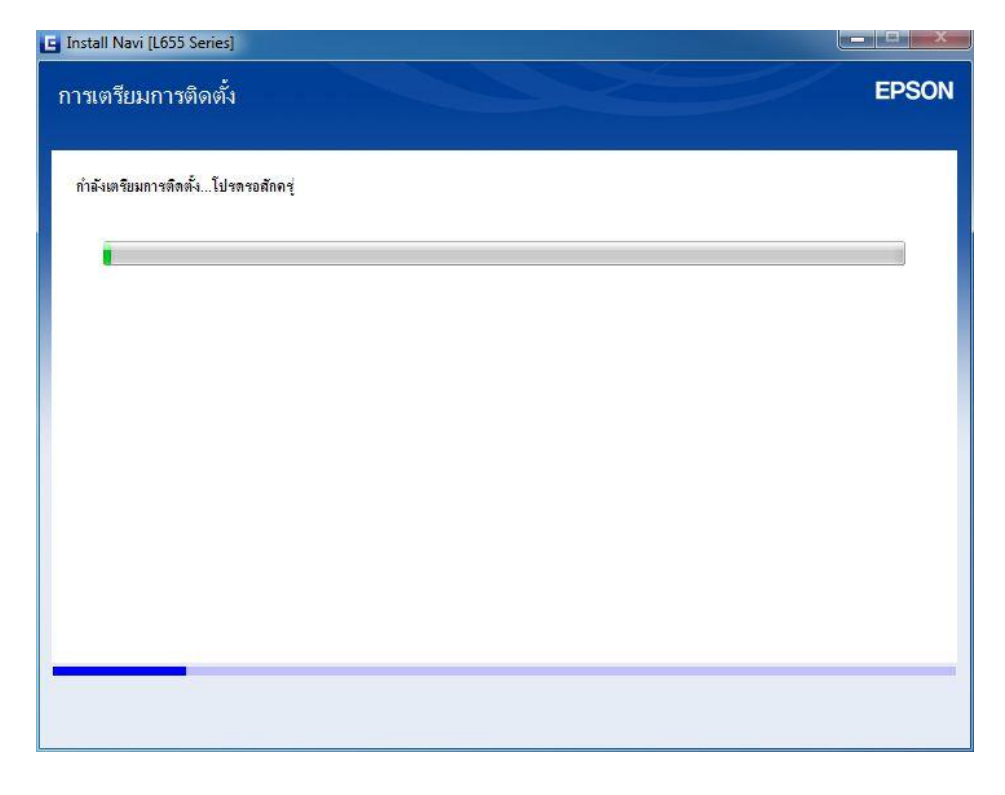

้หมายเหตุ: กรณีที่ทำการติดตั้งหมึกเสร็จสมบูรณ์แล้วสามารถข้ามไปดูที่ข้อ 25 เพื่อดูวิธีการดิดตั้งไดรเวอร์

6. จะปรากฏหน้าต่างแนะนำให้แกะวัสดุกันกระแทก คลิก ถัดไป

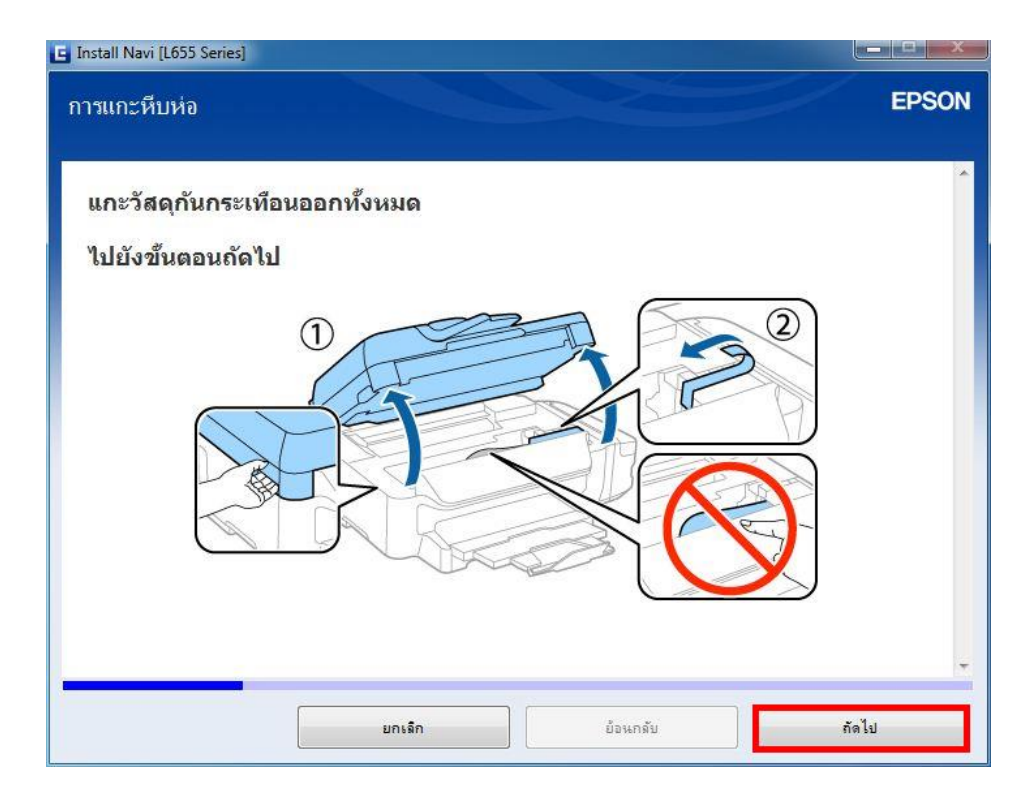

7. จะปรากฏหน้าต่างให้ปิดฝาสแกนเนอร์ คลิก ถัดไป

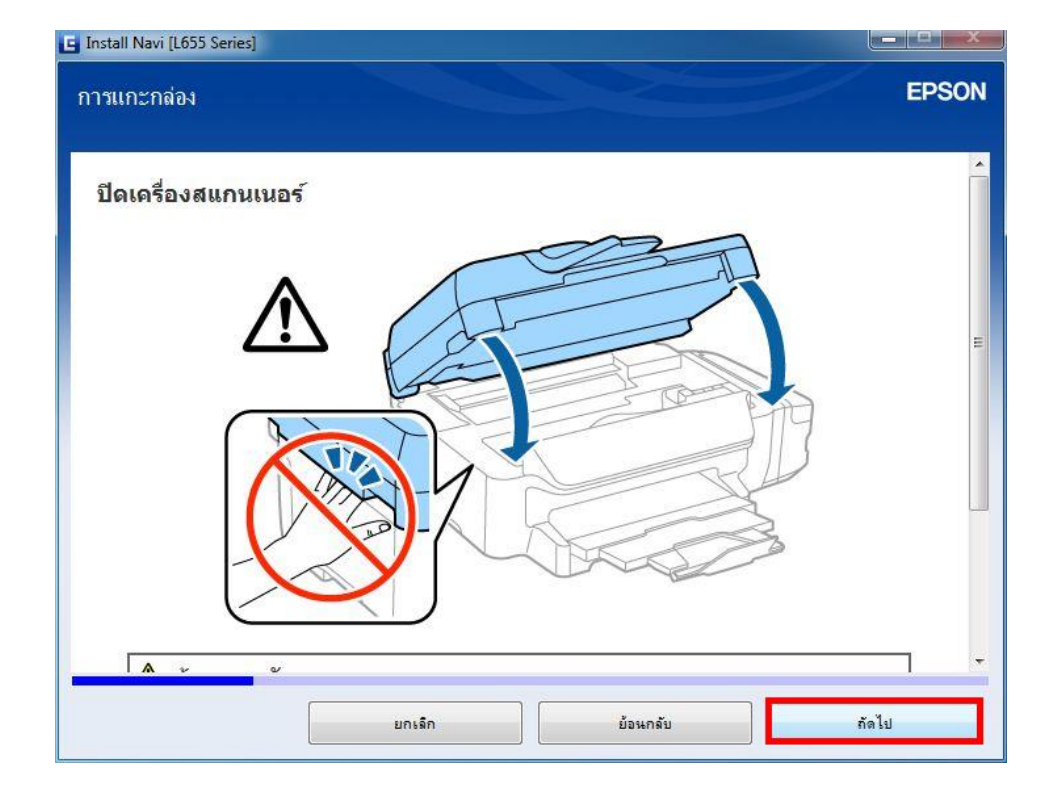

8. จะปรากฏหน้าต่างแนะนำวิธีการเชื่อมต่อสายสัญญาณแฟกซ์ คลิก ถัดไป

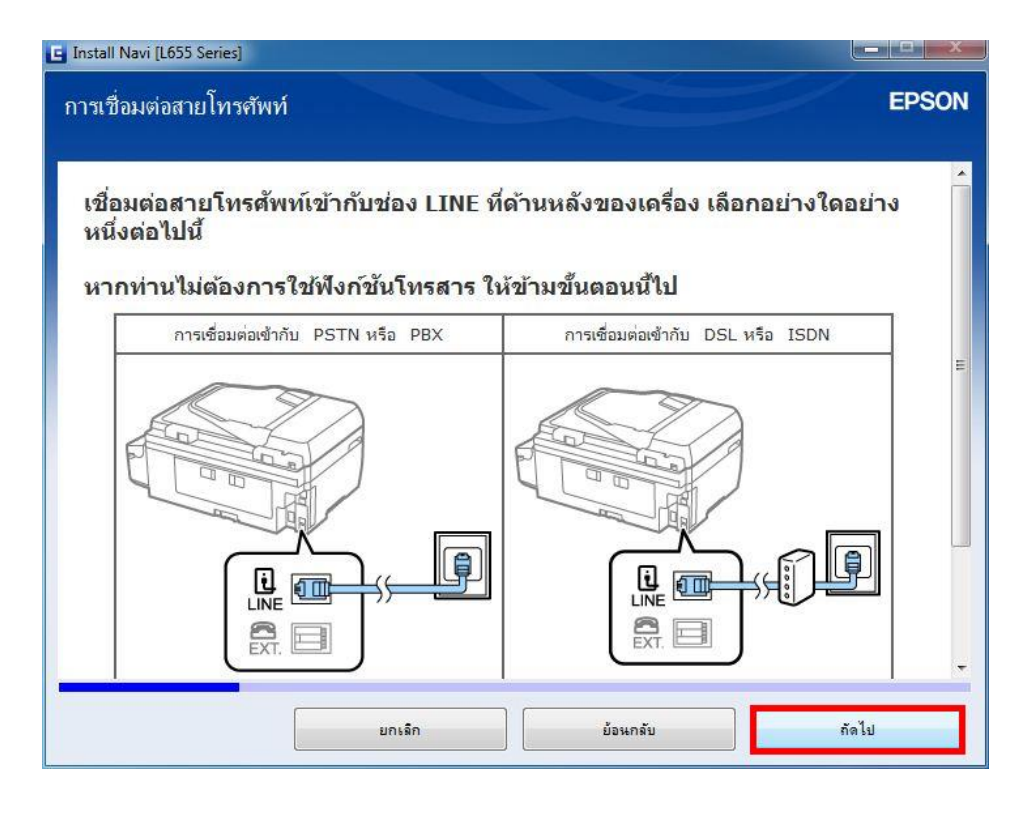

9. จะปรากฏหน้าต่างแนะนำวิธีการเชื่อมต่อเครื่องโทรศัพท์ คลิก ถัดไป

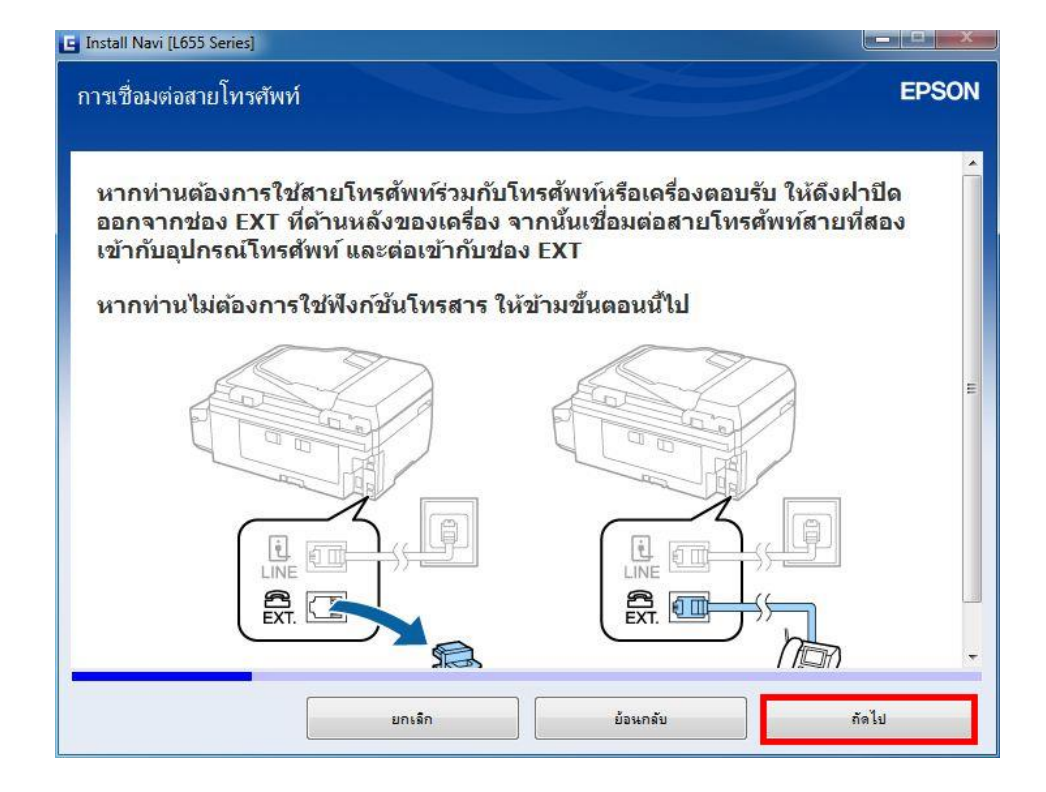

10. จะปรากฏหน้าต่างแนะนำวิธีการเดิมหมึก คลิก ถัดไป

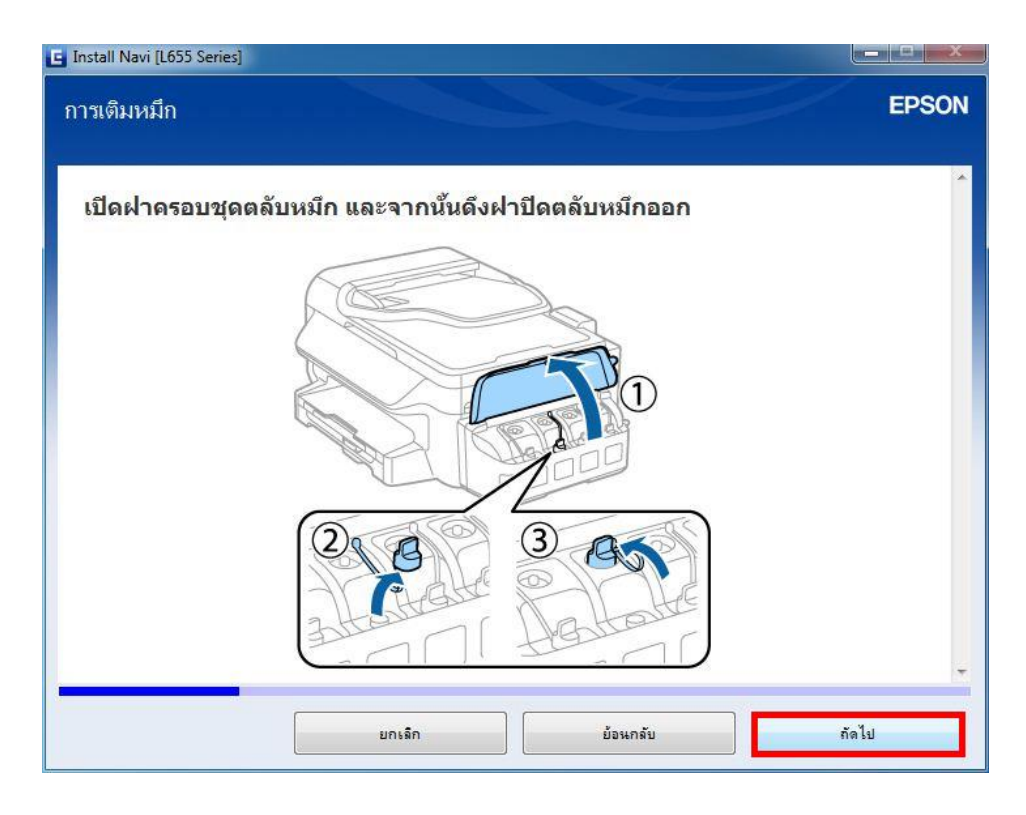

11. จะปรากฏหน้าต่างแนะนำวิธีการเปิดขวดหมึก คลิก ถัดไป

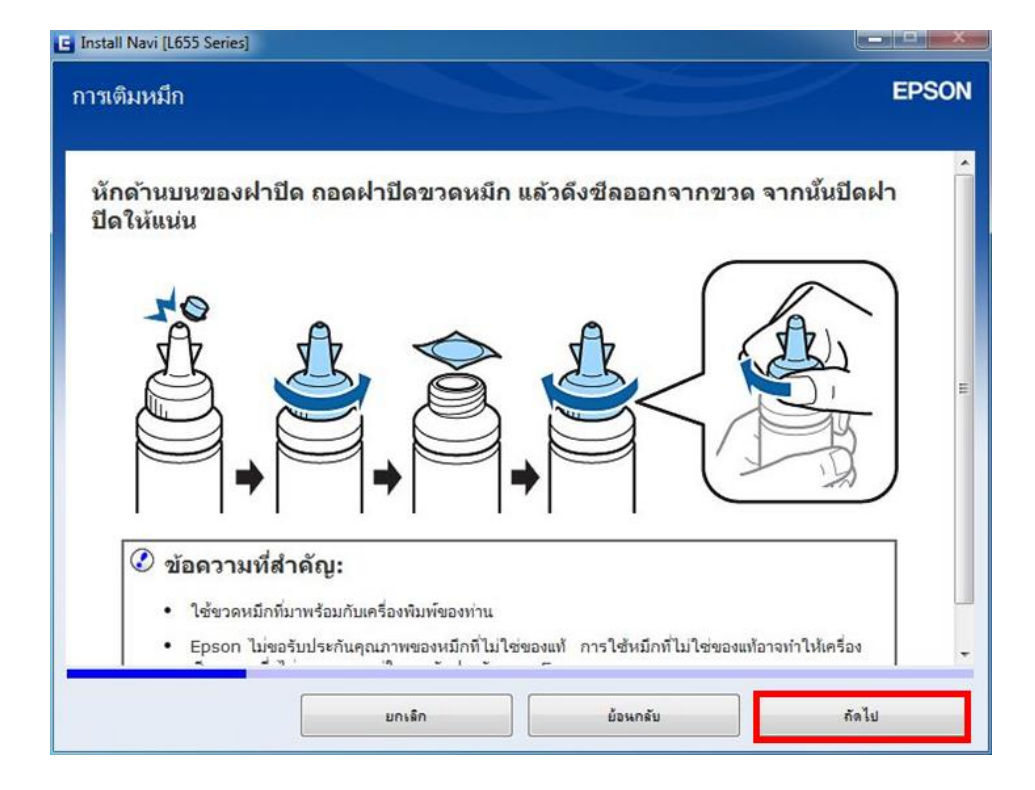

12. จะปรากฏหน้าต่างแนะนำวิธีการเติมหมึกใส่ในเครื่องพิมพ์ คลิก ถัดไป

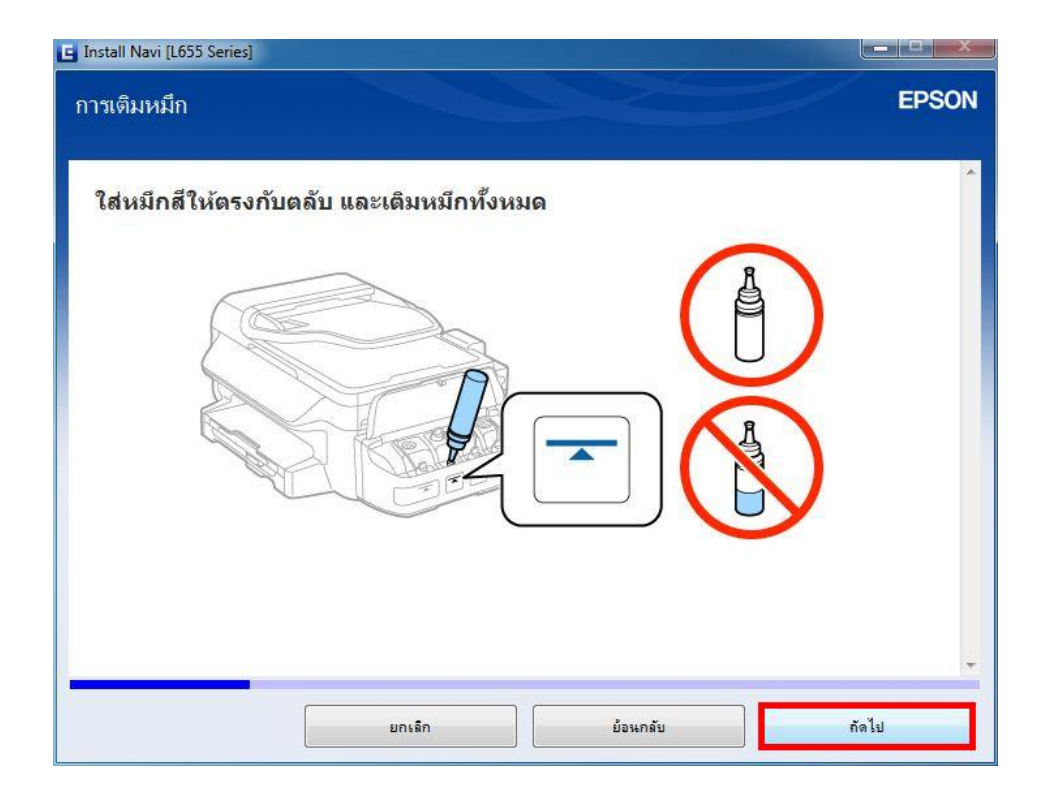

13. จะปรากฏหน้าต่างปิดฝาหมึกในกรณีที่หมึกเหลือ คลิก ถัดไป

| Install Navi [L655 Series]        |                                     |         |
|-----------------------------------|-------------------------------------|---------|
| การเติมหมึก                       |                                     | EPSON   |
|                                   |                                     |         |
| ใส่ฝ <mark>า</mark> ปิดขวดหมึกให้ | ตรงกับด้านบนของฝ <mark>า</mark> ปิด | Ĩ.      |
|                                   |                                     |         |
|                                   | O e                                 |         |
|                                   | 8 8                                 |         |
|                                   | A + A                               |         |
|                                   |                                     |         |
|                                   |                                     |         |
|                                   |                                     |         |
|                                   |                                     |         |
|                                   |                                     |         |
|                                   |                                     |         |
|                                   | ยกเล็ก ย้อนกลับ                     | J ถัดไป |

14. จะปรากฏหน้าต่างแนะนำให้ปิดจุกหมึกที่เครื่องพิมพ์กรณีเดิมหมึกเสร็จแล้ว คลิก ถัดไป

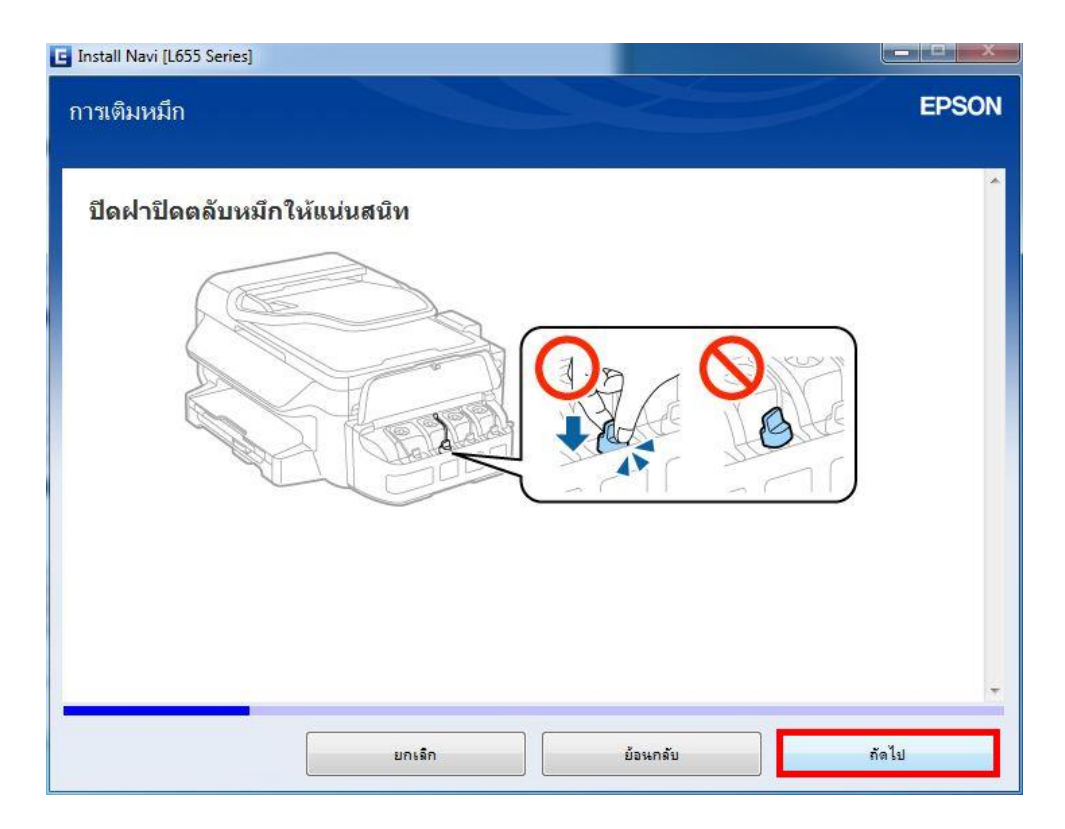

15. จะปรากฏหน้าต่างแนะนำให้เดิมหมึกสีอื่นด้วยวิธีที่กล่าวมาข้างต้น คลิก ถัดไป

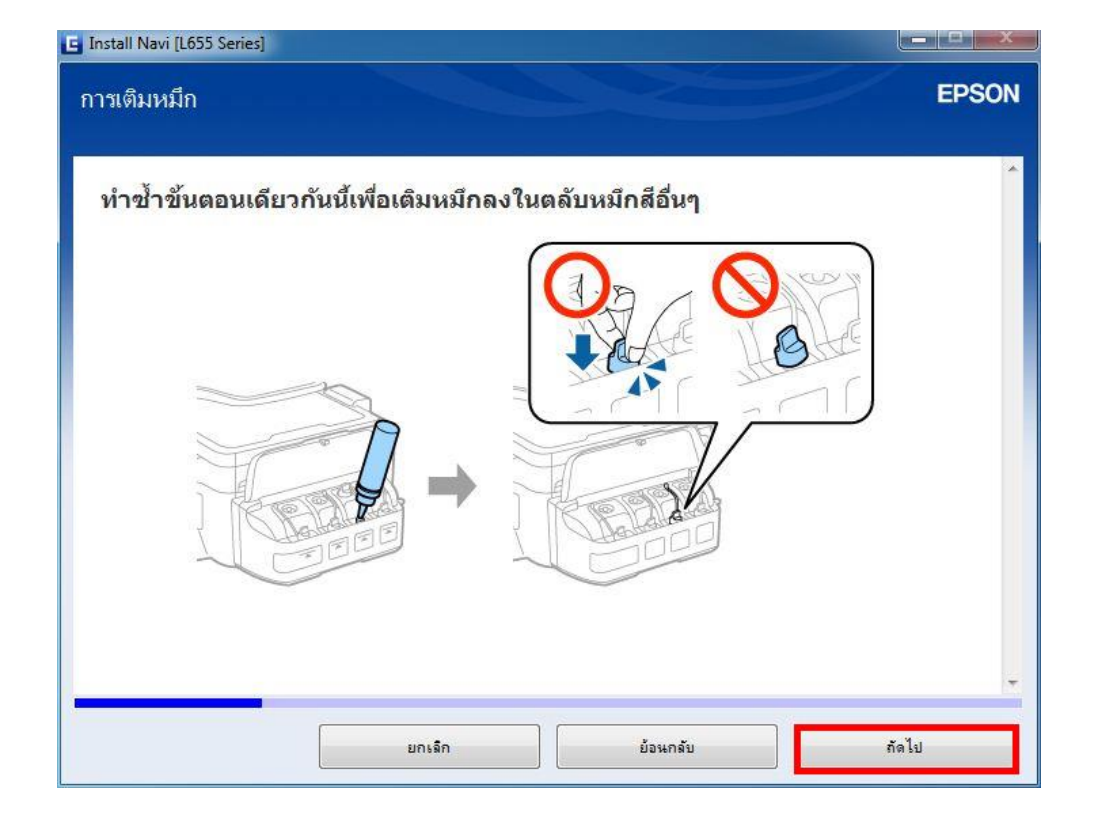

16. จะปรากฏหน้าต่างแนะนำให้ปิดฝาครอบชุดตลับหมึกเมื่อเติมหมึกเสร็จครบทุกสี คลิก ถัดไป

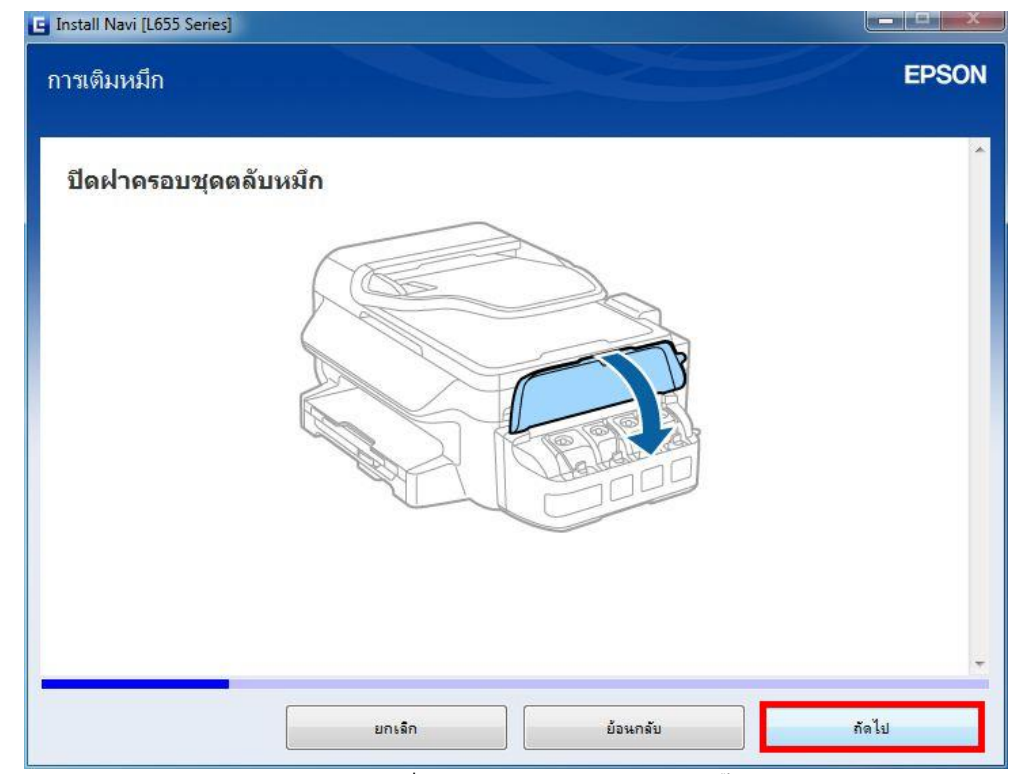

17. จะปรากฏหน้าต่างแนะนำวิธีการเชื่อมต่อสายไฟ และเสียบปลั๊กไฟ คลิก ถัดไป

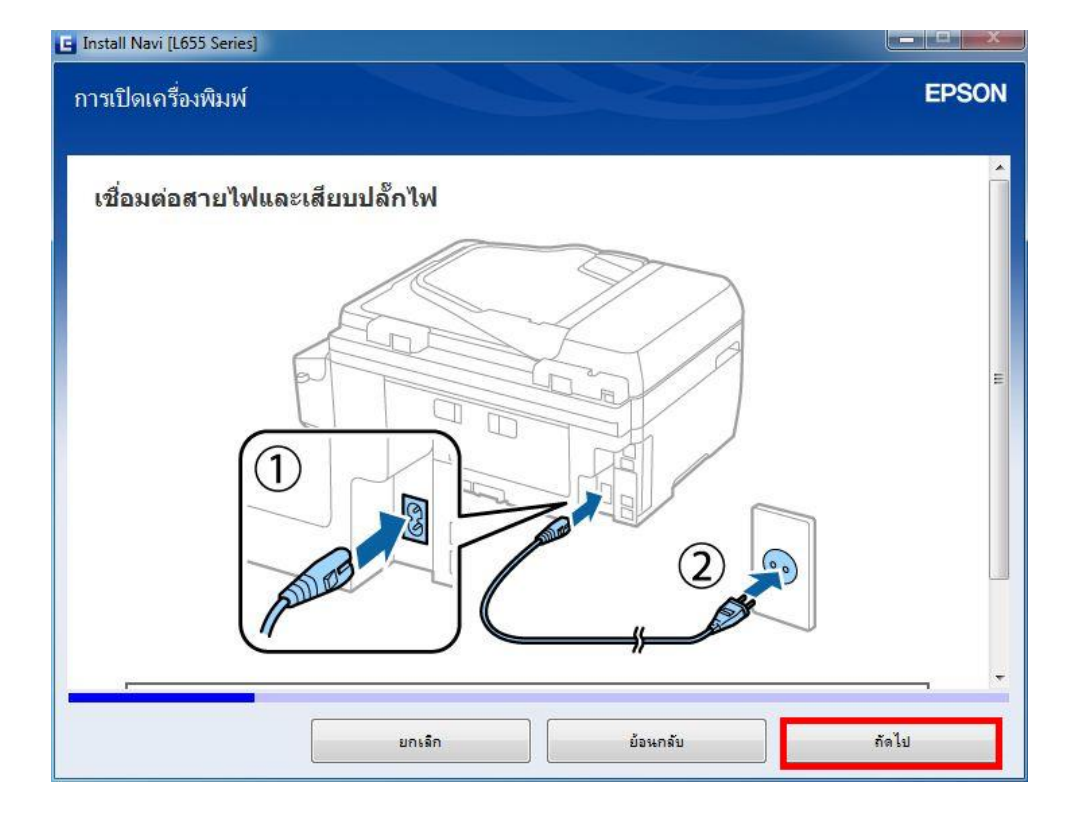

18. จะปรากฏหน้าต่างให้เปิดเครื่องพิมพ์ คลิก ถัดไป

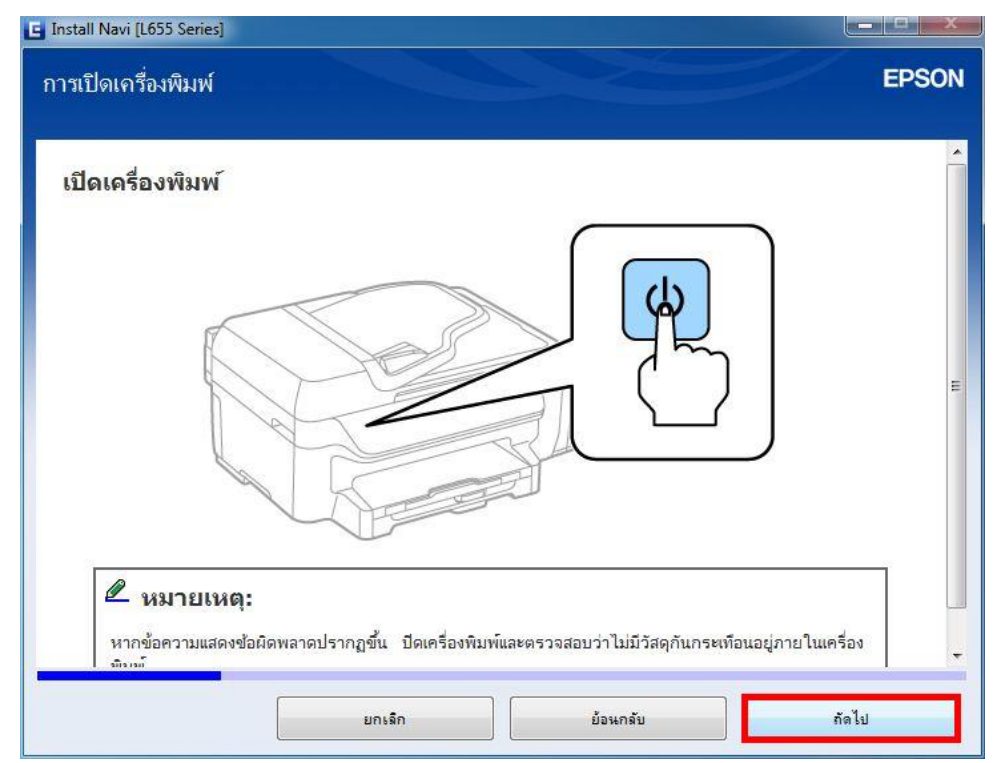

19. จะปรากฏหน้าต่างให้เลือกภาษา/ประเทศ และตั้งค่าวันที่และเวลา คลิก ถัดไป

| Install Navi [L655 Series]                                                                                                    | x     |
|----------------------------------------------------------------------------------------------------|-------|
| การเลือกภาษา ประเทศ และเวลา                                                                                                    | EPSON |
| เลือกภาษา ประเทศ/ภูมิภาค และตั้งค่าวันที่และเวลาโดยใช้ปุ่ม ▼, ▲ และ (<br>Common Settings<br>Language<br><mark>English</mark><br>เฬ Proceed | OK    |
|                                                                                                    | 1     |
| ยกเล็ก ย้องเกลับ                                                                                                    | กัดไป |

20. จะปรากฏหน้าต่างให้กดชาร์จหมึกครั้งแรก คลิก ถัดไป

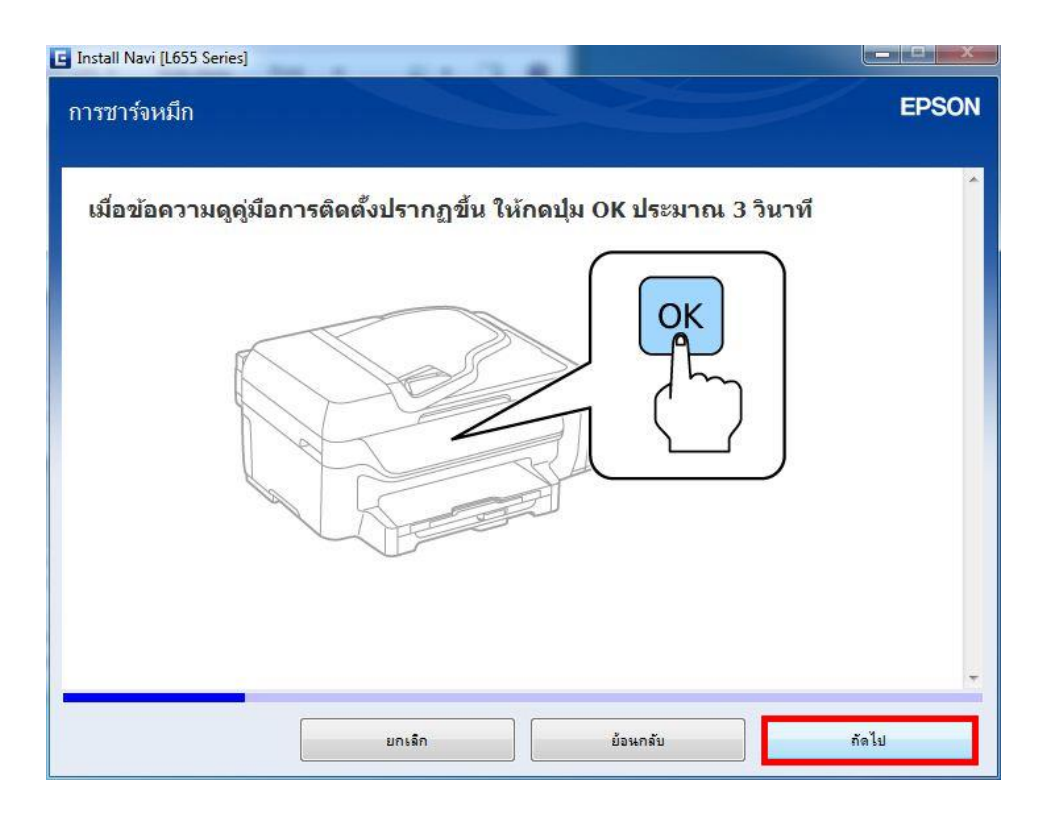

21. จะปรากฏหน้าต่างยืนยันการเดิมหมึกเสร็จสมบูรณ์ คลิกที่ ฉันเดิมหมึกลงในตลับหมึกเสร็จแล้ว คลิก ถัดไป

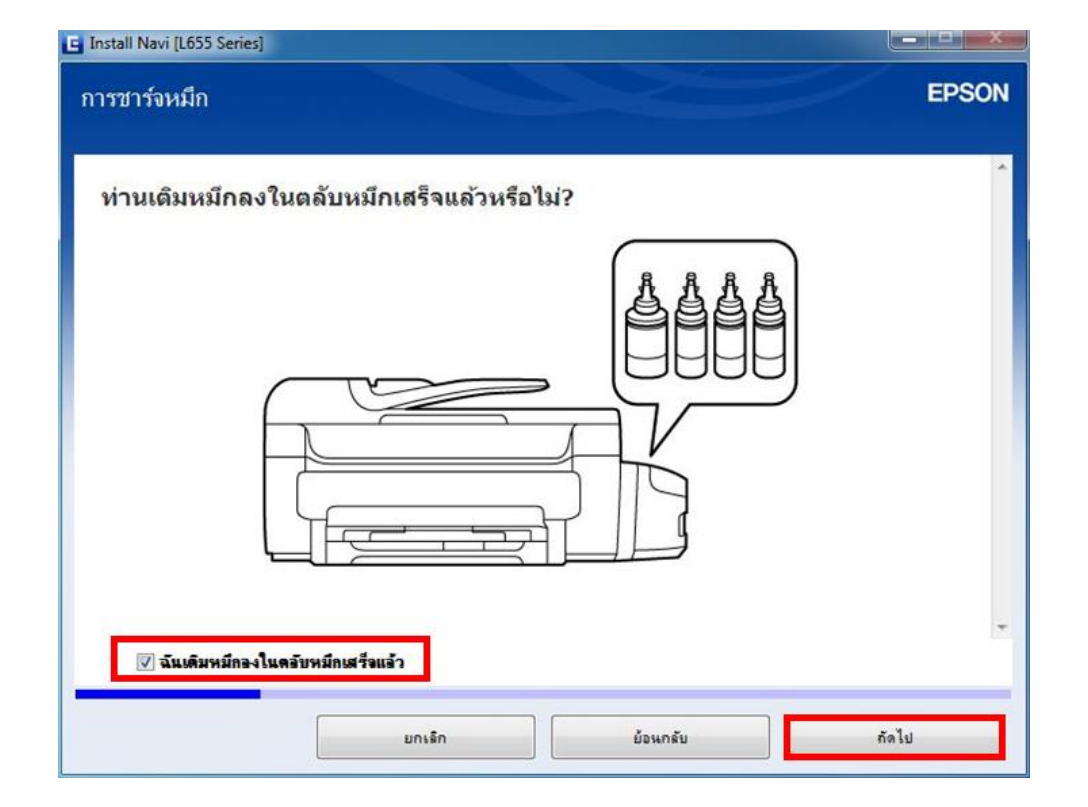

22. จะปรากฏหน้าต่างให้เริ่มชาร์จหมึกครั้งแรก คลิก ถัดไป

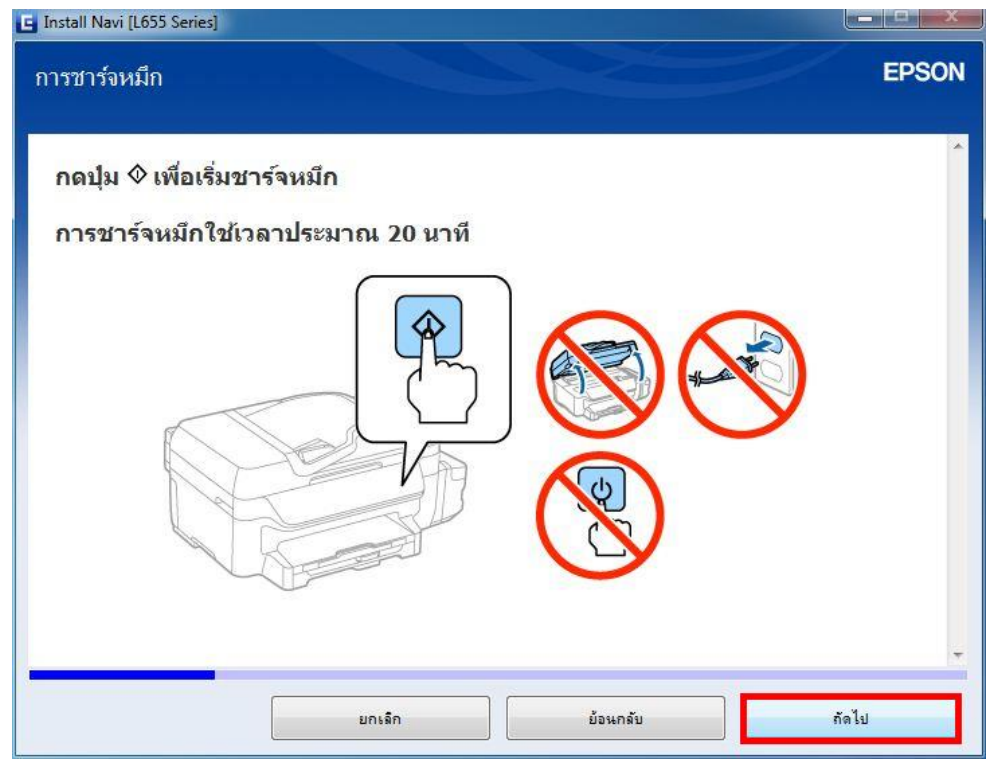

23. จะปรากฏหน้าต่างการตั้งค่าแฟกซ์ คลิก ถัดไป

| ารผิดผู้ปั้นรสาร                                                                                                    | EPSO                                                                                 |
|----------------------------------------------------------------------------------------------------|--------------------------------------------------------------------------------------|
| ทำการตั้งค่าโทรสารทั่วไปตามวิชาร์ด ท่านสามารถข้ามวิชาร์ด<br>ภายหลังได้ สำหรับรายละเอียดเกี่ยวกับการตั้งค่าโทรสาร ให้ดู<br>Fax Settings<br>Start setting up?<br>Connect the phone line<br>▲ Yes ► No                                                                                                    | ลและทำการตั้งค่าใน<br>  ดู่มือผู้ใช้<br>                                             |
| หมายเหตุ:<br>• "DRD" คืออะไร?<br>หากท่านใช้บริการเลียงเรียกที่แตกต่างของผู้ให้บริการโทรศัพท์ ให้เลือกรูปแบบ<br>ใช้สำหรับการรับโทรสาร บริการเลียงเรียกที่แตกต่าง ซึ่งให้บริการโดยผู้ให้บ<br>บริการอาจแตกต่างกันไปตามแต่ละบริษัท) จะช่วยให้ท่านมีหลายหมายเลขได้ไห<br>หมายเลขจะถูกกำหนดรูปแบบเลียงเรียกที่แตกต่างกัน ท่านสามารถใช้หนึ่งหมา<br>และหมายเลขอ้นๆ สำหรับโทรสาร | บเลียงเรียกที่ต้องการ<br>เริการโทรศัพท์ (ชื่อ<br>แสายเดียว แต่ละ<br>ยเลขสำหรับการโทร |
| ยกเล็ก ย้อนกลับ                                                                                                    | กัดไป                                                                                |

24. จะปรากฏหน้าต่างแจ้งข้อมูล คลิก ถัดไป

| ນມູລ                                                                                                    |                                                                                                    | EPS                                                                                                    |
|----------------------------------------------------------------------------------------------------|----------------------------------------------------------------------------------------------------|----------------------------------------------------------------------------------------------------|
| ท่านรู้หรือไม่ว่าท่านสาม                                                                                                    | ารถสร้างผลกระทบต่อสิ่งแวดล้อม                                                                                                    | เมื่อทำการพิมพ์?                                                                                                    |
| 1. ประเภทกระดาษที่ท่าห<br>การเลือกกระดาษที่ผ่าน≀<br>เช่น TH 12281:2002 ห<br>ช่วยลดผลกระทบทางสิ่ง<br>การใช้งานเฉพาะด้าน ส<br>แกรม | นใช่มีอิทธิพลต่อผลกระทบทางสังเ<br>การรับรองภายใต้โครงการริเริ่มกา<br>รือที่ติดฉลากอนุรักษ์สิ่งแวดล้อมที่<br>งแวดล้อมผ่านโครงการริเริ่มที่บริษั<br>ามารถใช้กระดาษขนาดบาง อาทิเ | แวดล้อมของเครืองพิมพ์<br>รดูแลสิ่งแวดล้อม อาทิ<br>เป็นที่ยอมรับ จะสามารถ<br>ทผู้ผลิตนำมาใช้ สำหรับ<br>ช่น กระดาษขนาด 64 |
| 2. ท่านสามารถช่วยลดอ้<br>เครื่องหมาย Energy Sta                                                                                  | วัตราการสิ้นเปลืองพลังงานโดยกา<br>ar                                                                                                    | รชื้อผลิตภัณฑ์ที่ได้รับ                                                                                                 |
| 3. ท่านสามารถลดปริมา<br>พิมพ์หน้ากระดาษทั้งสอ <sub>เ</sub>                                                                       | ณการใช้กระดาษ และผลกระทบต่<br>งด้าน                                                                                                    | iอสิ่งแวดล้อมได้โดยการ                                                                                                  |
| 4. ตามมาตรฐาน เครื่องเ<br>เครื่องเมื่อไม่มีการใช้งาน                                                                             | พิมพ์ของท่านจะมีฟังก์ชันการจัดก<br>น อันเป็นคุณสมบัติการประหยัดพลํ                                                                                                    | ารพลังงาน ที่ซึ่งจะปิด<br>งังงานที่ดีที่สุด                                                                             |
|                                                                                                    |                                                                                                    |                                                                                                    |

25. จะปรากฏหน้าต่างให้เลือกประเภทการเชื่อมต่อ เลือก การเชื่อมต่ออีเธอร์เน็ด คลิก ถัดไป

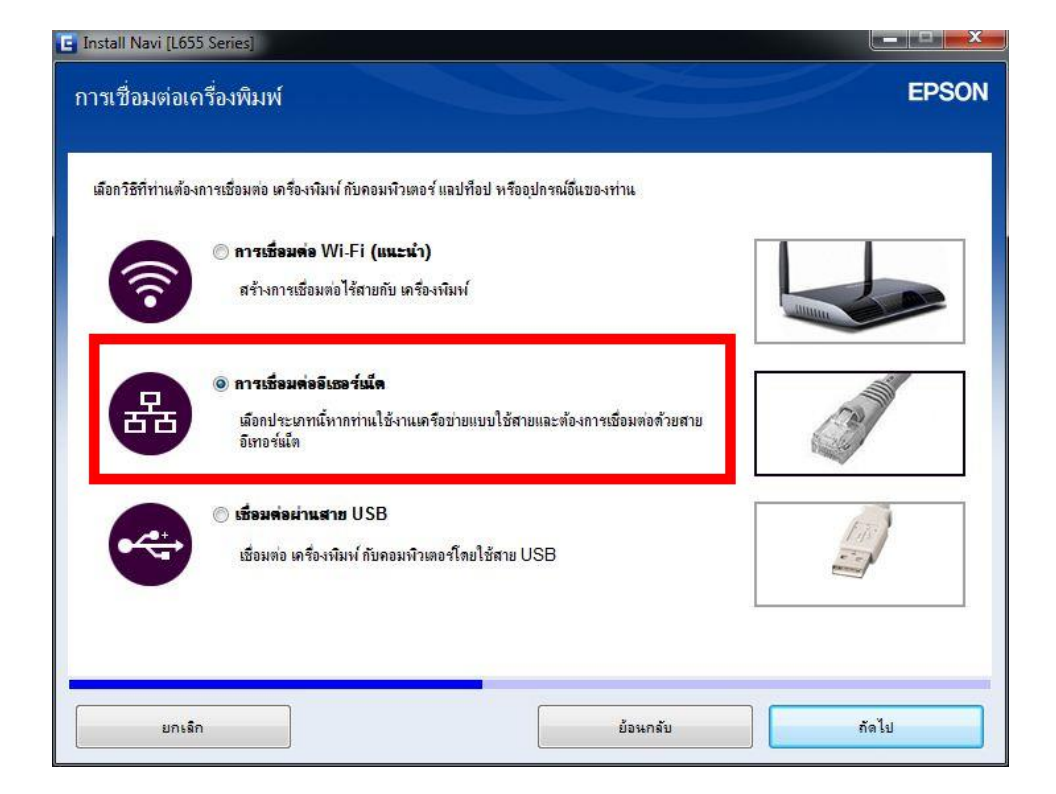

26. จะปรากฏหน้าต่างแจ้งเตือนเครื่องกำลังเตรียมการติดตั้งไดรเวอร์

| 🖕 Install Navi [L655 Series]       |       |
|------------------------------------|-------|
| การเตรียมการติดตั้ง                | EPSON |
| ก่ำลังแตรียมการติดตั้งโปรตรอสักครุ |       |
|                                    |       |
|                                    |       |
|                                    |       |
|                                    |       |
|                                    |       |
|                                    |       |
|                                    |       |

ี่ 27. จะปรากฏหน้าต่างเลือกการดั้งค่า เลือก <mark>คอมพิวเตอร์เท่านั้น</mark> เลือกชื่อเครื่องพิมพ์ที่ปรากฏ คลิก <mark>ถัดไป</mark>

|                    | 🖱 เครื่องพิมพ์ และคอมพิวเต                                                                                           | ei                                                                                                    |                                                                  |                                                                                                    |
|--------------------|----------------------------------------------------------------------------------------------------|----------------------------------------------------------------------------------------------------|------------------------------------------------------------------|----------------------------------------------------------------------------------------------------|
| New                | หน้าจอต่อไปเนื้จะนำทางคณไป                                                                                           | !<br>ขังกระบวนการตั้งค่า เครื่องพิมพ์ เป็นครั้ง                                                                  | งแรกและคอมพิวเตอร์                                               |                                                                                                    |
|                    |                                                                                                    |                                                                                                    |                                                                  |                                                                                                    |
|                    |                                                                                                    |                                                                                                    |                                                                  | _                                                                                                    |
|                    |                                                                                                    |                                                                                                    |                                                                  | the second second second second second second second second second second second second second second second se |
|                    | 🔊 ดอมพิวเตอร์เท่านั้น                                                                                                |                                                                                                    |                                                                  |                                                                                                    |
|                    | ๑ คอมพิวเตอร์เท่านั้น<br>เชื่อแต่อออมพิวเตอร์นี้กับ เอรีย                                                            | เงณิยน์ ซึ่งให้งานอย่ เอือก เครื่องพิมพ์ อา                                                                      | เครามการต้านอ่าง หากไม่ได้แสดงอมใ                                | นรามการ                                                                                                    |
| +=                 | คอมพิวเตอร์เท่านั้น<br>เชื่อมต่อคอมพิวเตอร์นี้กับ เครื<br>ตรวจดูว่าได้เปิด เครื่องพิมพ์ แ                            | วงพิมพ์ ซึ่งใช้งานอยู่ เลือก เครื่องพิมพ์ จา<br>ละเชื่อมต่อกับเครือข่ายของคุณแล้ว                                | เกรายการด้านล่าง หากไม่ได้แสดงอยุใ                               | ในรายการ                                                                                                    |
| ŧ                  | ๑ คอมพิวเตอร์เท่านั้น<br>เชื่อมต่อคอมพิวเตอร์นี่กับ เครื่<br>ตรวจดูว่าได้เปิด เครื่องพิมพ์ แ                         | างพิมพ์ ซึ่งใช้งานอยู่ เลือก เครื่องพิมพ์ จา<br>ละเชื่อมต่อกับเครือข่ายของคุณแล้ว                                | เกรายการด้านล่าง หากไม่ได้แสดงอยุใ                               | ในรายการ                                                                                                    |
|                    | คอมพิวเตอร์เท่านั้น<br>เชื่อมต่อกอมพิวเตอร์นี้กับ เครื<br>ตรวจดูว่าได้เปิด เครื่องพิมพ์ แ<br>แล๊ตภัณฑ์               | งงพิมพ์ ซึ่งใช้งาแอยู่ เลือก เครื่องพิมพ์ จา<br>ละเชื่อมต่อกับเครือข่ายของคุณแล้ว<br>MAC แอดเกรส                 | เกรายการด้านล่าง หากไม่ได้แสดงอยุใ<br>IP แอดเตรส                 | ในรายการ                                                                                                    |
| <b>ا عن</b> ا      | คอมพิวเตอร์เท่านั้น<br>เชื่อมต่อคอมพิวเตอร์เก็บ เครีย<br>ตรวจดุว่าได้เปิด เครื่องพิมพ์ แ<br>ผลิตภัณฑ์<br>L655 Series | วงพิมพ์ ซึ่งใช้งานอยู่ เดือก เครื่องพิมพ์ จา<br>ละเชื่อมต่อกับเครือข่ายของคุณแล้ว<br>MAC แอดเตรส<br>64EB8C701B3B | เกรายการด้านล่าง หากไม่ได้แสดงอยุใ<br>IP แอดเกรส<br>192.168.1.34 | ในรายการ                                                                                                    |
| <b>ا عالی</b><br>ن | คอมพิวเตอร์เท่านั้น<br>เชื่อมต่อคอมพิวเตอร์เก็บ เครีย<br>ตรวจดุว่าได้เปิด เครื่องพิมพ์ แ<br>แล็ตภัณฑ์<br>L655 Series | วงพิมพ์ ซึ่งใช้งานอยู่ เลือก เครื่องพิมพ์ จา<br>ละเชื่อมต่อกับเครือข่ายของคุณแล้ว<br>MAC แอดแกรส<br>64EB8C701B3B | เกรายการด้านล่าง หากไม่ได้แสดงอยุใ<br>IP แอดเดรส<br>192.168.1.34 | ในรายการ                                                                                                    |

28. จะปรากฏหน้าต่างกำลังติดตั้งโปรแกรม

| E Install Navi [L655 Series] |      |       |                             |            |
|------------------------------|------|-------|-----------------------------|------------|
| การติดตั้งยูทิลิตี้เครือข่าย |      |       |                             | EPSON      |
|                              |      |       |                             |            |
|                              |      |       |                             |            |
|                              |      |       |                             |            |
|                              |      |       |                             |            |
|                              |      |       |                             |            |
|                              |      |       |                             |            |
|                              |      |       | 10 M                        |            |
| and the                      | -77/ |       |                             | -          |
|                              |      |       | Th                          | $\bigcirc$ |
|                              |      |       | · <del>·</del> <del>·</del> | $\cup$     |
|                              |      | - Ale |                             |            |
|                              |      |       |                             | 1          |
|                              |      |       |                             |            |
|                              |      |       |                             |            |

29. คลิกที่รุ่นเครื่องพิมพ์ คลิก ถัดไป

| อรุ่น       | สถานะ                | ประเภทการเชื่อมต่อ | MAC แอดเดรส  | IP แอดเดรส   |            |
|-------------|----------------------|--------------------|--------------|--------------|------------|
| L655 Series | ไว่ม่ตั้งค่าไดรเวอร์ | LAN แบบใช้สาย      | 64EB8C701B3B | 192.168.1.34 |            |
|             |                      |                    |              | ค้น          | หาอีกครั้ง |
|             |                      |                    |              |              |            |
|             |                      |                    |              |              |            |
|             |                      |                    |              |              |            |

# 30. เครื่องจะเริ่มทำติดตั้งเครื่องพิมพ์

| EpsonNet Setup |                           | – <b>–</b> × |
|----------------|---------------------------|--------------|
| การตั้งค่าไ    | ดรเวอร์คอมพิวเดอร์        | EPSON        |
| L655 Series    | MAC แอดเตรส: 66EB8C709B3B |              |
| โปรดรอสักครู่  |                           |              |
| ยกเลิก         | ย้อนกลับ                  | ถัดไป        |

31. จะปรากฏหน้าต่างดิดตั้งเสร็จสมบูรณ์ คลิก ถัดไป

| E Install Navi [L655 Series]         |                                                                                                    |                                       |
|--------------------------------------|----------------------------------------------------------------------------------------------------|---------------------------------------|
| การติดตั้งเสร็จสมบูรณ์               |                                                                                                    | EPSON                                 |
|                                      |                                                                                                    |                                       |
| การติดตั้งชอฟต์แวร์และการติดตั้งเครื | <i>เ</i> อข่ายเสร็จสมบรณ์                                                                                                    |                                       |
|                                      |                                                                                                    |                                       |
|                                      |                                                                                                    |                                       |
|                                      |                                                                                                    |                                       |
|                                      | and the second second se |                                       |
|                                      |                                                                                                    |                                       |
| -                                    |                                                                                                    |                                       |
|                                      |                                                                                                    |                                       |
|                                      |                                                                                                    |                                       |
| ไตรเวอร์เครื่องพิมพ์<br>             | :L655 Series(Network)                                                                                                    |                                       |
| บอพอรต<br>IP แอดเตรส                 | :192.168.1.34                                                                                                    |                                       |
| MAC แอดเดรส                          | :64EB8C701B3B                                                                                                    |                                       |
|                                      |                                                                                                    | · · · · · · · · · · · · · · · · · · · |
| 30<br>2                              |                                                                                                    |                                       |
|                                      |                                                                                                    | กัดไป                                 |

32. จะมีหน้าต่างให้กด พิมพ์หน้าทดสอบ คลิก Next

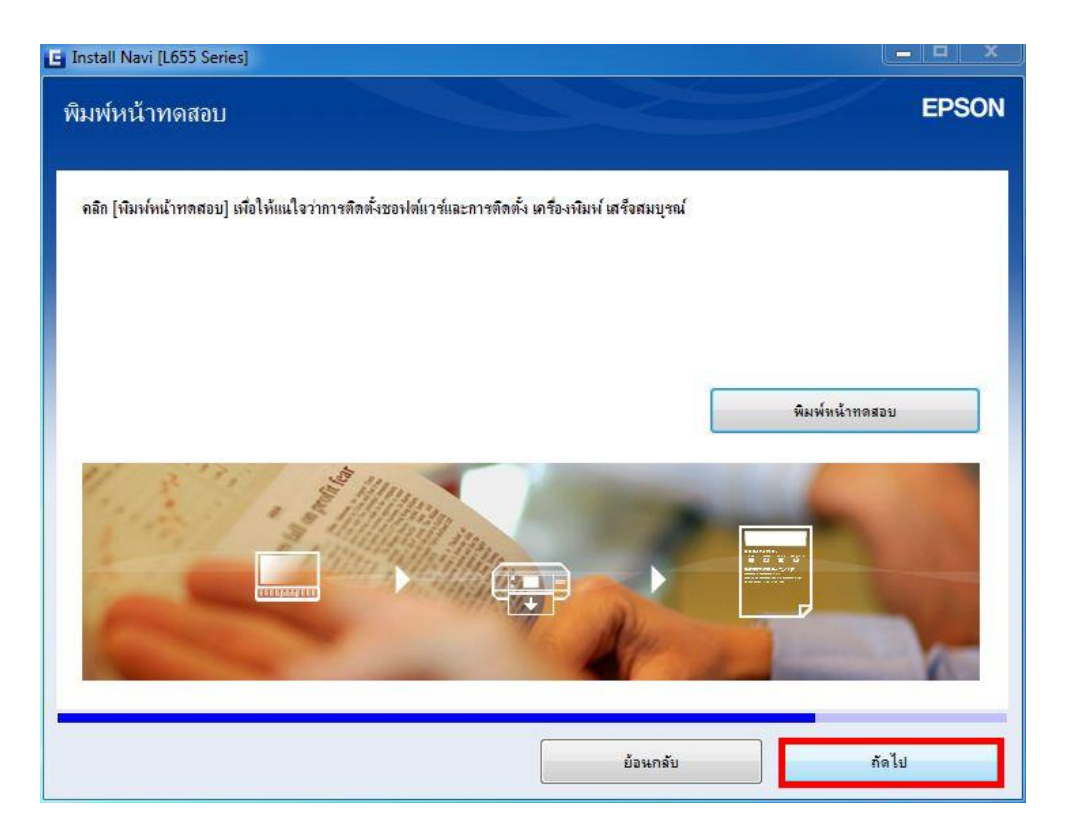

33. จะปรากฏหน้าต่างกำลังติดตั้งซอฟต์แวร์แอพพลิเคชั่น

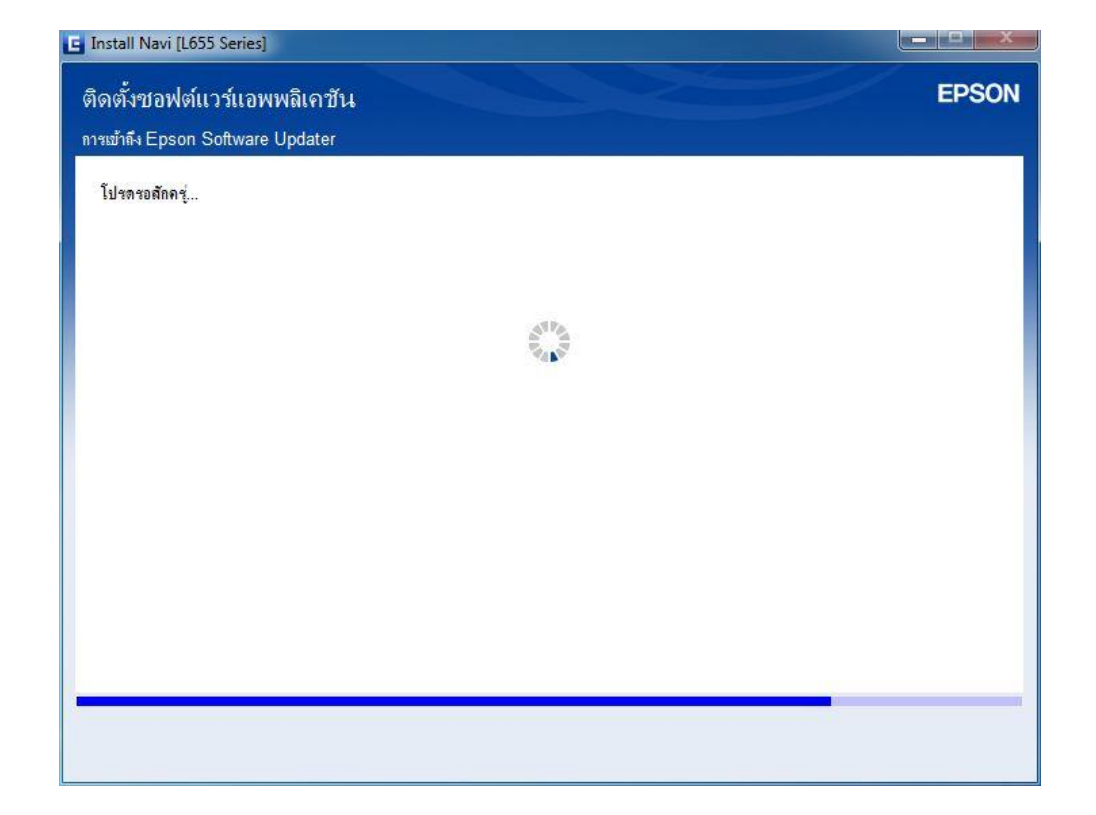

34. จะปรากฏหน้าต่างกำลังตรวจสอบการอัพเดตซอฟต์แวร์

| L655 Series                     | เครือข่าย)                       | - 0                             | •                |    |      |
|---------------------------------|----------------------------------|---------------------------------|------------------|----|------|
| การอัพเดต                       | ผลิตภัณฑ์ที่จำเป็น               |                                 |                  |    |      |
| ขอแนะนำเป็นอย                   | เงยิ่งให้ท่านเลือกการอัพเตตเหล่า | นี้เพื่อเพิ่มประสิทธิกาพให้กับเ | งลิตภัณฑ์ของท่าน |    |      |
| ชอฟท์แวร์                       | Install Navi [L655 Series        | 1 mm                            | -                | 23 | ขนาด |
| JOMMUT J.                       | 16                               |                                 |                  |    |      |
| ในที่นี้ ท่านสามา<br>ชอฟท์แวร์  | sa)                              |                                 |                  |    | ขนาด |
| ในที่นี้ ท่านสามา<br>ชอฟท์แวร์  | 391                              |                                 |                  |    | ขนาด |
| ในที่นี้ ท่านสามา<br>ชองไท์แวร์ | 90)                              |                                 |                  |    | บนาด |

35. จะปรากฏหน้าต่างให้เลือกติดตั้งโปรแกรมอื่นเพิ่มเติม

| •                              | <b>O</b>                                                                                    | A                                                                                                    |
|--------------------------------|---------------------------------------------------------------------------------------------|----------------------------------------------------------------------------------------------------|
| ใน                             |                                                                                             | U                                                                                                    |
| ดตเหล่านี้เพื่อเพิ่มประสิทธิกา | พให้กับผลิตภัณฑ์ของท่าน                                                                     |                                                                                                    |
| สถานะ                          | Version                                                                                     | บนาด                                                                                                    |
|                                |                                                                                             |                                                                                                    |
| นๆ                             |                                                                                             |                                                                                                    |
| พ์หรือการสแกน คู่มือกำแนะนำ    | ำ และซอฟต์แวร์ที่เป็นประโยชน์อื่นๆ ได้                                                      |                                                                                                    |
| สถานะ                          | Version                                                                                     | ขนาด                                                                                                    |
| ฉันเตต                         | 2.52.00                                                                                     | - MB                                                                                                    |
| 014154141                      |                                                                                             |                                                                                                    |
| อัพเลต                         | 3.10.41                                                                                     | - MB                                                                                                    |
| อัพเสด                         | 3.10.41                                                                                     | - MB                                                                                                    |
|                                | าน<br>ดดเหล่านี้เงื่อเงิ่มประสิทธิกา<br>สถานะ<br>4ๆ<br>งังร้อการสมถน คู่มือคำแนะน่<br>สถานะ | ไน<br>ดดเหล่านี้เพื่อเพิ่มประสิทธิภาพให้กับผลิตภัณฑ์ของท่าน<br>สถานะ Version<br>นๆ<br>นที่รอการสแกน คุ่มือกำแนะนำ และชองไดแรร์ที่เป็นประโยชน์อื่นๆ ได้<br>สถานะ Version |

36. หากไม่ต้องการดิดตั้งซอฟต์แวร์เพิ่มเดิม แนะนำให้เอาเครื่องหมายถูกออก คลิก <mark>ปิดหน้าต่าง</mark>

| 655 Series(ตรึงข่าย)<br>การอัพเดตผลิตภัณฑ์ที่จำเว                                                                            | •<br>1u                                                               | 0                                                                     | e                    |
|----------------------------------------------------------------------------------------------------|-----------------------------------------------------------------------|-----------------------------------------------------------------------|----------------------|
| เอแนะนำเป็นอย่างยิ่งให้ท่านเลือกการอัพ                                                                                       | <br>เลตเหล่านี้เพื่อเพิ่มประสิทธิภา                                   | ฟให้กับผลิตภัณฑ์ของท่าน                                               |                      |
| รอฟท์แวร์                                                                                                    | สถานะ                                                                 | Version                                                               | บนาด                 |
| ชอฟต์แวร์ที่เป็นประโยชน์อื่                                                                                                  | นๆ                                                                    |                                                                       |                      |
| ชอฟต์แวร์ที่เป็นประโยชน์อี่<br>แก้นี่ ท่าแสามารถเฉือกไปรแกรมการพิม                                                           | <b>นๆ</b><br>พ์หรือการสแกน คู่มือกำแนะนำ                              | า และชอฟต์แวร์ที่เป็นประโยชน์อื่นๆ ได้                                |                      |
| ชอฟต์แวร์ที่เป็นประโยชน์อี่<br>แก้นี้ ท่าแสามารถเมือกไปหเกรมการพิม<br>มอฟท์แวร์                                              | น <b>ๆ</b><br>พ่หรือการสแกน คู่มือคำแนะนำ<br>สถานะ<br>ฉันเวล          | ) และชอฟต์แวร์ที่เป็นประโยชนอีนๆ ได้<br>Version<br>2.52.00            | ชนาด                 |
| ชอฟต์แวร์ที่เป็นประโยชน์อี่<br>แก้นี้ ท่าแสามารถเฉือกไปหเดรมการพิม<br>องไท้แวร์<br>3 & Easy Photo Print<br>3 & Event Manager | <b>นๆ</b><br>พ์หรือการสแกน คู่มือดำแนะนำ<br>สถานะ<br>อัพเลต<br>อัพเลต | ) และชอฟล์แวร์ที่เป็นประโยชนอันๆ ได้<br>Version<br>2.52.00<br>3.10.41 | ชแาด<br>- MB<br>- MB |

37. จะปรากฏหน้าต่างติดตั้งโปรแกรมเสร็จสมบูรณ์ คลิก เสร็จสิ้น

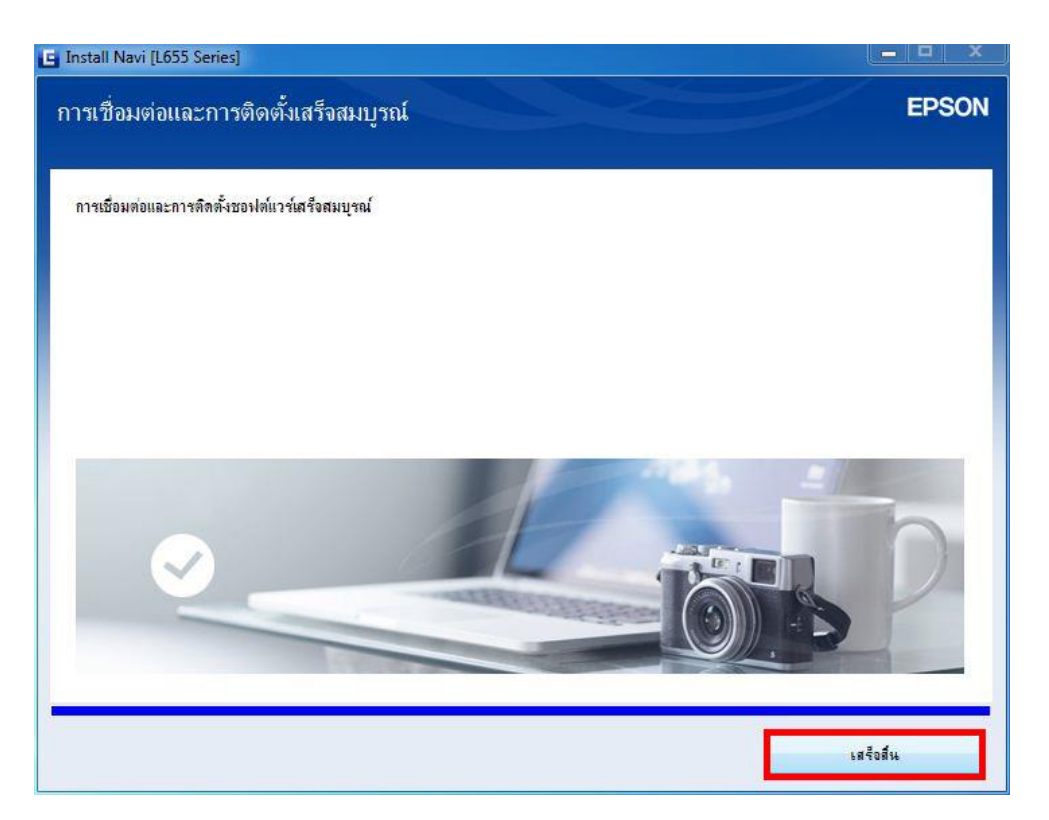

### วิธีการรีเชต Wi-Fi ที่หน้าเครื่องพิมพ์

ี้หากมีการเปลี่ยนราวเตอร์ใหม่ หรือทำการตั้งค่าเน็ตเวิร์กจากหน้าเครื่องพิมพ์แล้วแจ้งล้มเหลว จะต้องทำการรีเซตระบบเน็ตเวิร์กของเครื่องพิมพ์ เพื่อให้กลับสู่ค่าเริ่มต้น สามารถทำได้ที่หน้าเครื่องพิมพ์ ดังนี้

- 1. ให้ถอดสายเชื่อมต่อทั้งหมดออกจากเครื่องพิมพ์ ให้เหลือแค่สายไฟ
- 2. ไปที่ **Setup** กด **OK**

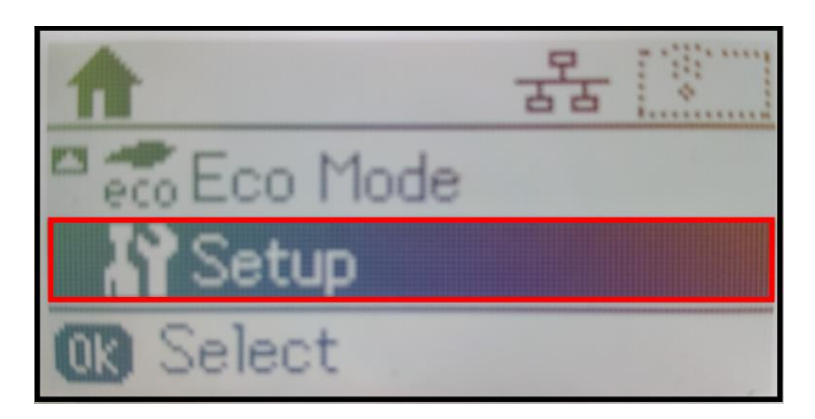

3. ที่หัวข้อ Setup ให้เลือกไปที่ Restore Default Settings กด OK

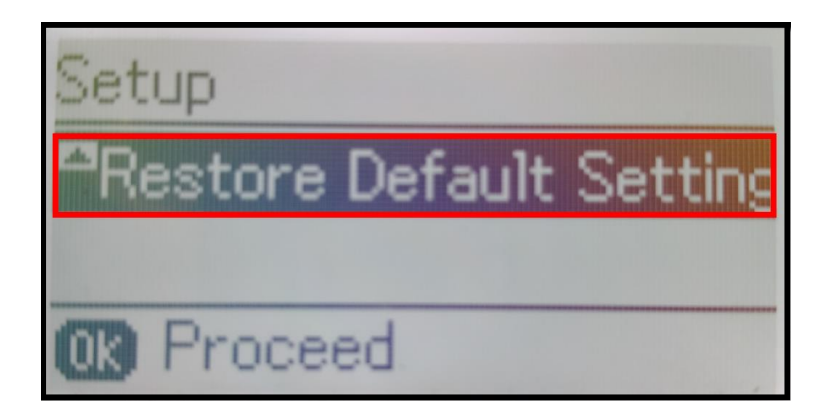

4. ที่หัวข้อ Restore Default Settings ให้เลือกไปที่ Network Settings กด OK

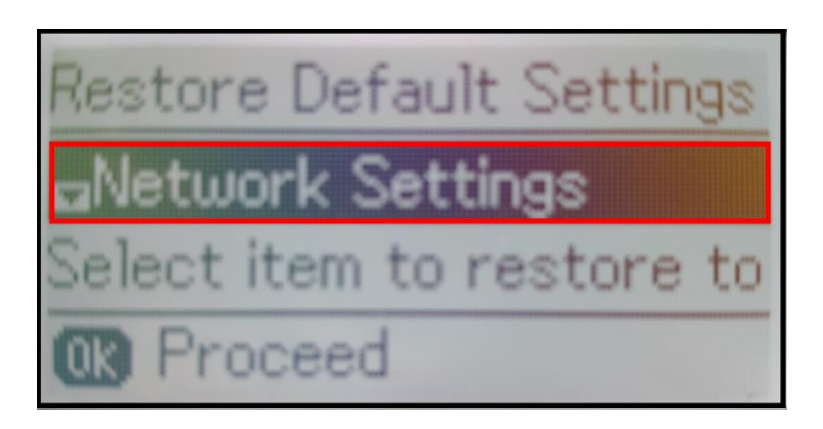

5. จะปรากฏข้อความให้ยืนยันการรีเซตระบบเน็ตเวิร์ก กด [▲] เพื่อยืนยัน

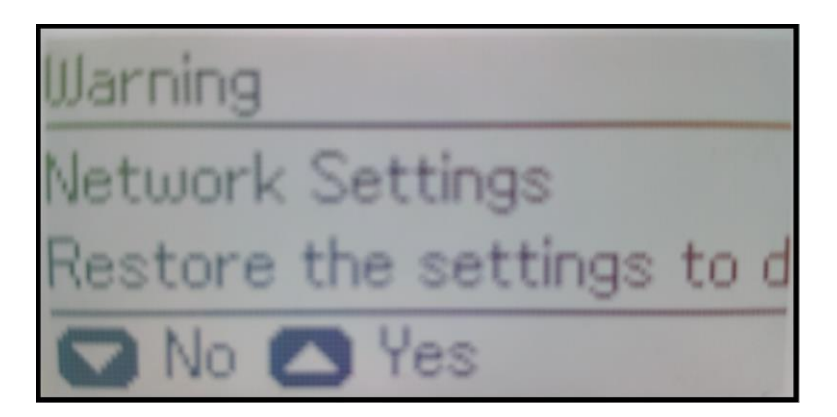

6. จะปรากฏข้อความแจ้ง **Default restored** เป็นการแจ้งว่าได้รีเซตระบบเน็ตเวิร์กของเครื่องพิมพ์กลับสู่ค่าเริ่มต้น แล้ว กด **OK** 

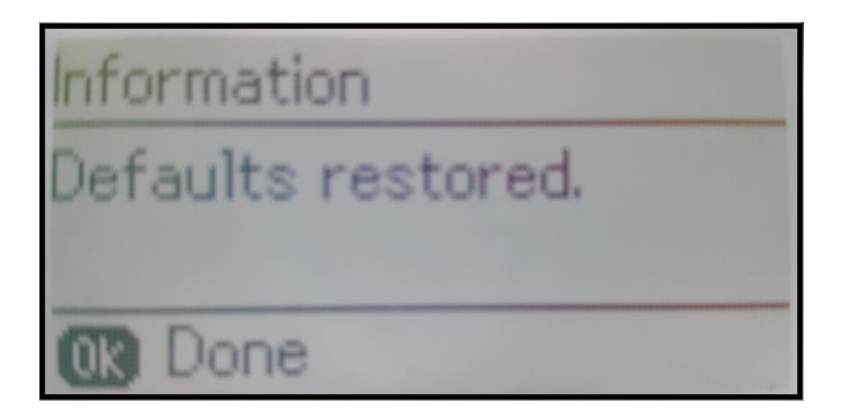

7. จากนั้นให้กดย้อนกลับมาที่เมนูหลักเพื่อเริ่มการตั้งค่าใหม่